## Резервное копирование и восстановление БД Сервера Идентификации (СИ)

1. В pgAdmin4 добавить сервер идентификации

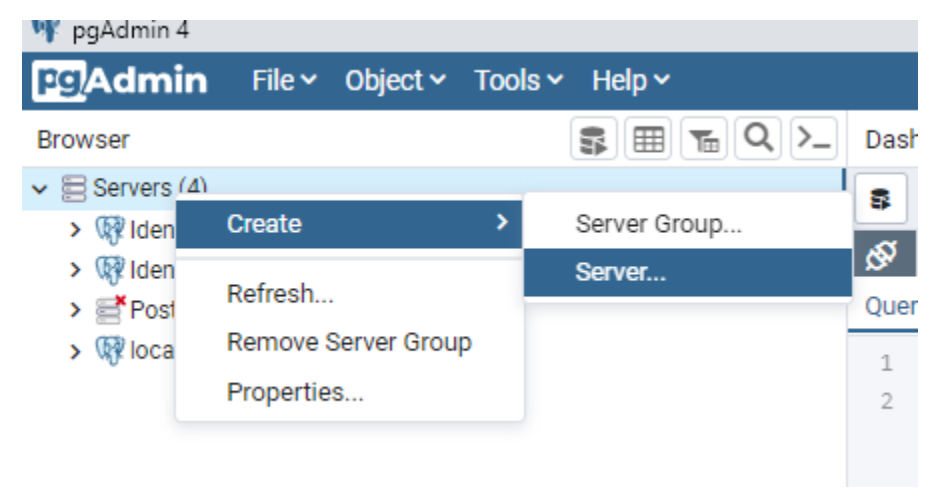

2. Указать имя сервера (произвольно) и параметры подключения (IP-адрес СИ и порт 54321)

| 🖻 Identificatio Server 🗸 🗙                 |                       | E Create - Server                          |                             | 2 ×              |        |
|--------------------------------------------|-----------------------|--------------------------------------------|-----------------------------|------------------|--------|
| General Connection COL SSH Tunnel Advanced |                       | General Connection SSL SSH Tunnel Advanced |                             |                  |        |
| Name                                       | Identification Server |                                            | Host<br>name/address        | 127.0.0.1        |        |
| Server group                               | E Servers             | *                                          | Port                        | 54321            |        |
| Background<br>Foreground                   |                       |                                            | Maintenance<br>database     | postgres         |        |
| Comments                                   |                       |                                            | Username                    | postgres         |        |
|                                            |                       |                                            | Kerberos<br>authentication? | False            |        |
|                                            |                       | le.                                        | Password                    |                  |        |
|                                            |                       |                                            | Save<br>password?           |                  |        |
|                                            |                       |                                            | Role                        |                  |        |
|                                            |                       |                                            | Service                     |                  |        |
| i ?                                        | × Cancel & Reset      | a Save                                     | i ?                         | × Cancel 🕸 Reset | 🖬 Save |

3. Раскрыть созданный СИ, открыть Databeses, packpыть identserver.db.

Нажать правой клавишей на identserver.db и выбрать Васкир... (для создания бэкапа) или Restore... (для восстановления бэкапа)